# **Customizing All Notification Preferences and Specific Documents**

11 Steps <u>View most recent version</u>

Created by Engagifii Inc. Creation Date August 30, 2023 Last Updated August 30, 2023

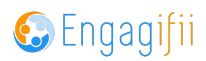

# Click on Documents

| 😨 Eng       | jagifii ≡ |                          |
|-------------|-----------|--------------------------|
| [•] My Area | >         | Welcome The Contributor! |
| Documer     | nts >     |                          |
|             |           |                          |
|             |           |                          |
|             |           |                          |
|             |           |                          |
|             |           |                          |
|             |           |                          |

## STEP 2

# **Click on Notification Preferences**

|             | accifii            |   |                          |
|-------------|--------------------|---|--------------------------|
| 😏 Eng       | gagijii            | ≡ |                          |
| [•] My Area | a                  | > | Welcome The Contributor! |
| Docume      | ents               | ~ |                          |
| All         | Documents          |   |                          |
| 🌲 No        | tification Prefere |   |                          |
|             |                    |   |                          |
|             |                    |   |                          |
|             |                    |   |                          |
|             |                    |   |                          |
|             |                    |   |                          |
|             |                    |   |                          |

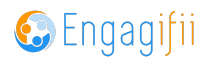

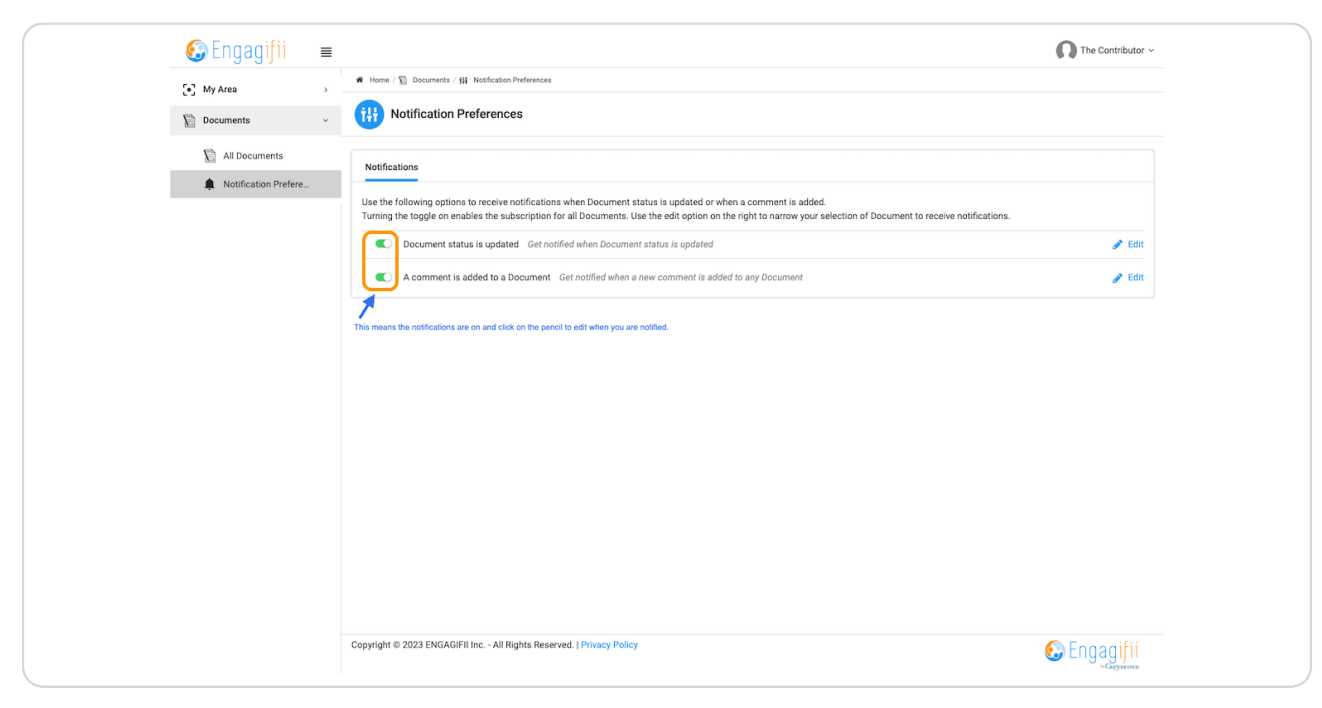

# Click on Toggles to turn on or off Notifications

#### **STEP 4**

## **Click on Edit**

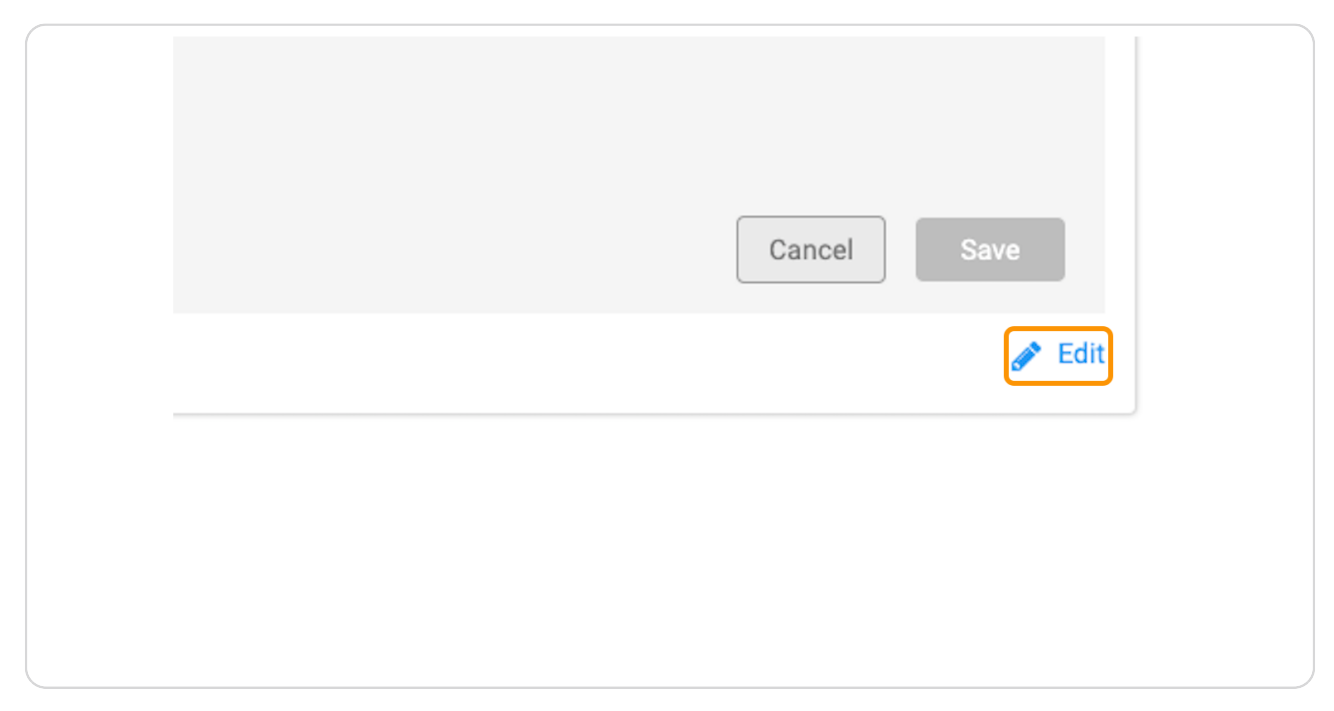

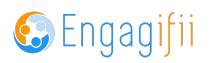

Select your notification criteria for when a document status is updated or comment is added

| 🗢 = · · ə = ə · y · · |                                                                                                    |
|-----------------------|----------------------------------------------------------------------------------------------------|
| [•] My Area           | Home / Documents / Hi Notification Preferences                                                                                                    |
| Documents             | V Ottification Preferences                                                                                                    |
| All Documents         | Notifications                                                                                                    |
| Notification Pref     | reUse the following options to receive notifications when Document status is updated or when a comment is added.<br>Turning the toggle on enables the subscription for all Documents. Use the edit option on the right to narrow your selection of Document to receive notifications. |
|                       | Document status is updated Get notified when Document status is updated                                                                                                    |
|                       | O All Documents                                                                                                    |
|                       | O Documents in specific status Select ~                                                                                                    |
|                       | O Documents assigned to specific People                                                                                                    |
|                       | O Documents assigned to specific Tags                                                                                                    |
|                       | Cancel                                                                                                    |
|                       | C A comment is added to a Document Get notified when a new comment is added to any Document                                                                                                    |
|                       | All Documents                                                                                                    |
|                       | O Documents in specific status                                                                                                    |
|                       | O Documents assigned to specific People                                                                                                    |
|                       | O Documents assigned to specific Tags                                                                                                    |
|                       | Cancel                                                                                                    |

#### STEP 6

# Click to chose your criteria based on Status, People or Tags

| >         | ₩ Home / 🖺 Documents / 👭 Notification Preferences                                                                                                    |
|-----------|----------------------------------------------------------------------------------------------------|
| nts ~     | Wotification Preferences                                                                                                    |
| Jocuments | Notifications                                                                                                    |
|           | Use the following options to receive notifications when Document status is updated or when a comment is added.<br>Turning the toggle on enables the subscription for all Documents. Use the edit option on the right to narrow your selection of Document to receive notifications. |
|           | Document status is updated Get notified when Document status is updated                                                                                                    |
|           | O All Documents                                                                                                    |
|           | O Documents in specific status Select                                                                                                    |
|           | O Documents assigned to specific People                                                                                                    |
|           | O Documents assigned to specific Tags                                                                                                    |
|           | Cancel                                                                                                    |
|           | A comment is added to a Document Get notified when a new comment is added to any Document                                                                                                    |
|           | O All Documents                                                                                                    |
|           | O Documents in specific status                                                                                                    |
|           | O Documents assigned to specific People                                                                                                    |
|           | O Documents assigned to specific Tags                                                                                                    |
|           |                                                                                                    |

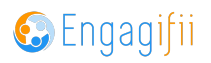

## Click on Save once you have made your selections

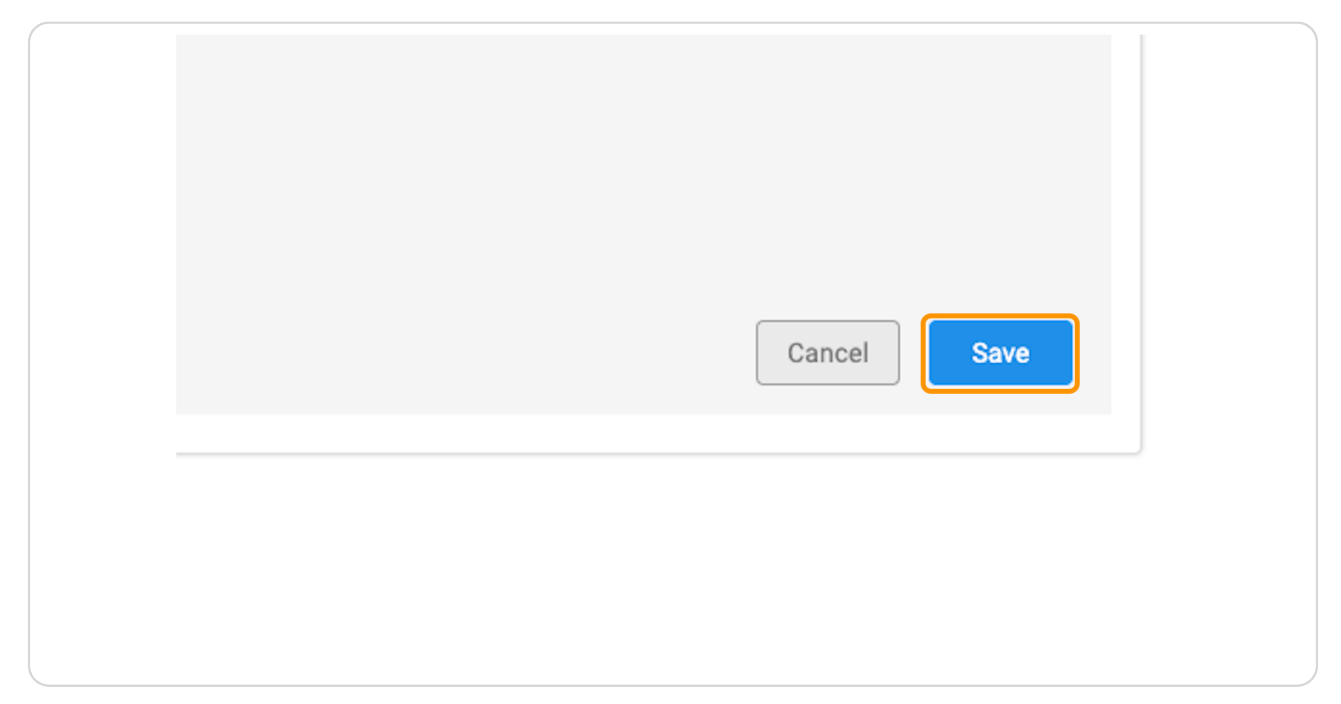

#### **STEP 8**

# To modify notifications on an Individual Document, click on All Documents

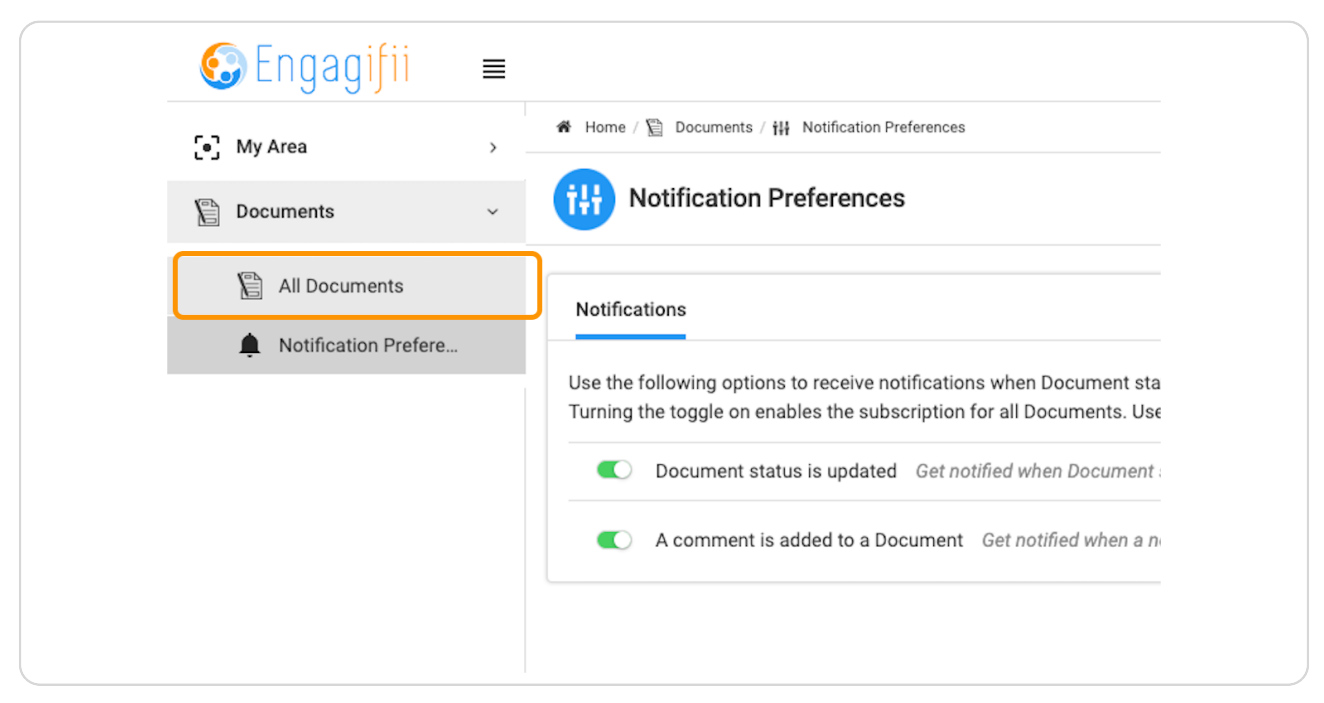

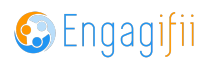

# Click on the document

| ~ | C All Documents<br>(Total 4 Documents) |            |                         |   |                      |    |
|---|----------------------------------------|------------|-------------------------|---|----------------------|----|
|   |                                        | Search # Q | Search Title            | Q | Document<br>Contents | As |
|   |                                        | PR-1       | Climate Change vol.1    |   | L<br>POF             | 1, |
|   |                                        | PR - 2024  | Election Rulings        |   |                      |    |
|   |                                        | PR-4       | Ice cap meltdown vol. 4 |   | L<br>PDF             | La |
|   |                                        |            |                         |   | _                    |    |

## STEP 10

Click on the Bell Icon and update your preferences for that particular document

| ★▲× Comments Join the discussion |  |
|----------------------------------|--|
|                                  |  |

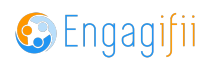

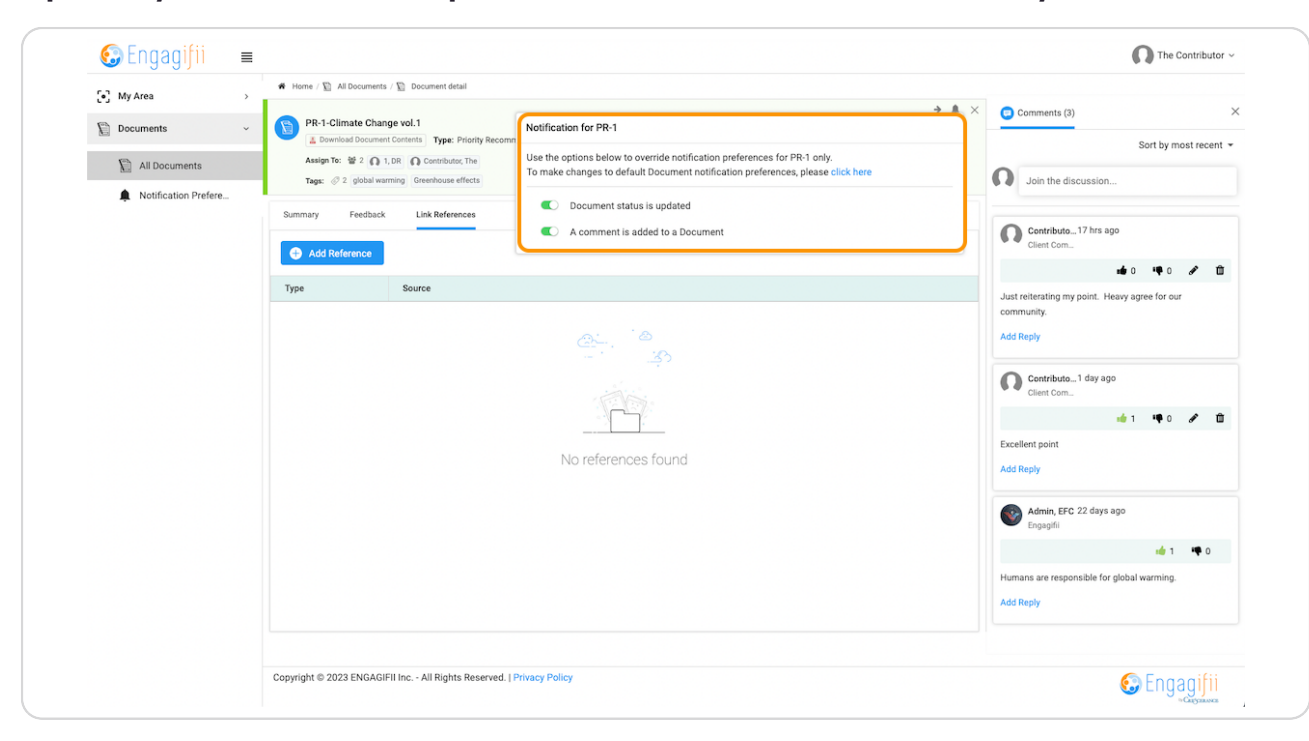

## Update your notification preferences for this document only

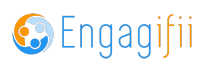

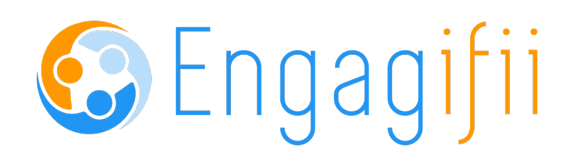